ООО «ВИПАКС+»

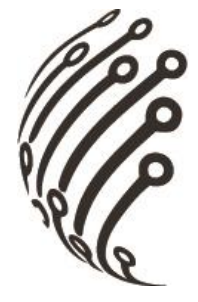

## Руководство по эксплуатации IP-камеры АйТек ПРО

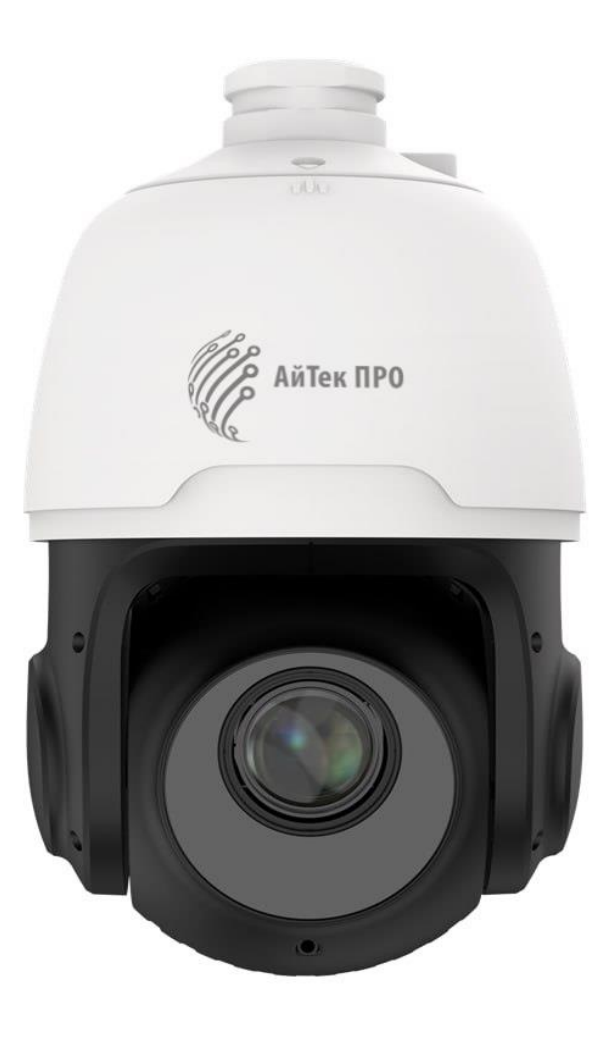

# Сокол-РТΖ 25х 2Мр

Версия документа: 1.3

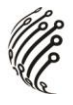

Благодарим Вас за приобретение IP-камеры марки АйТек ПРО! Рекомендуем Вам перед началом работы с устройством ознакомиться с руководством и тщательно следовать всем правилам и предписаниям.

Полное руководство по экплуатации доступно на сайте <u>vipaks.com</u> в разделе «Поддержка> Скачать (ПО, документацию)».

## МЕРЫ ПРЕДОСТОРОЖНОСТИ

1. Внимательно прочитайте данное руководство по эксплуатации до монтажа и использования устройства.

2. При работе с устройством соблюдайте основные меры безопасности использования электрооборудования и эксплуатации электронных приборов.

3. Устройство должно работать только от того источника питания, который указан в спецификации (раздел «Технические характеристики»).

4. Не подвергайте устройство сильным вибрациям.

5. Техническое обслуживание должно проводиться только квалифицированным персоналом, запрещается самостоятельно разбирать видеокамеру.

6. При возникновении неполадок с видеокамерой, пожалуйста, обращайтесь к поставщику охранных услуг или в торговое предприятие, где было приобретено оборудование.

# 

## УСТАНОВКА

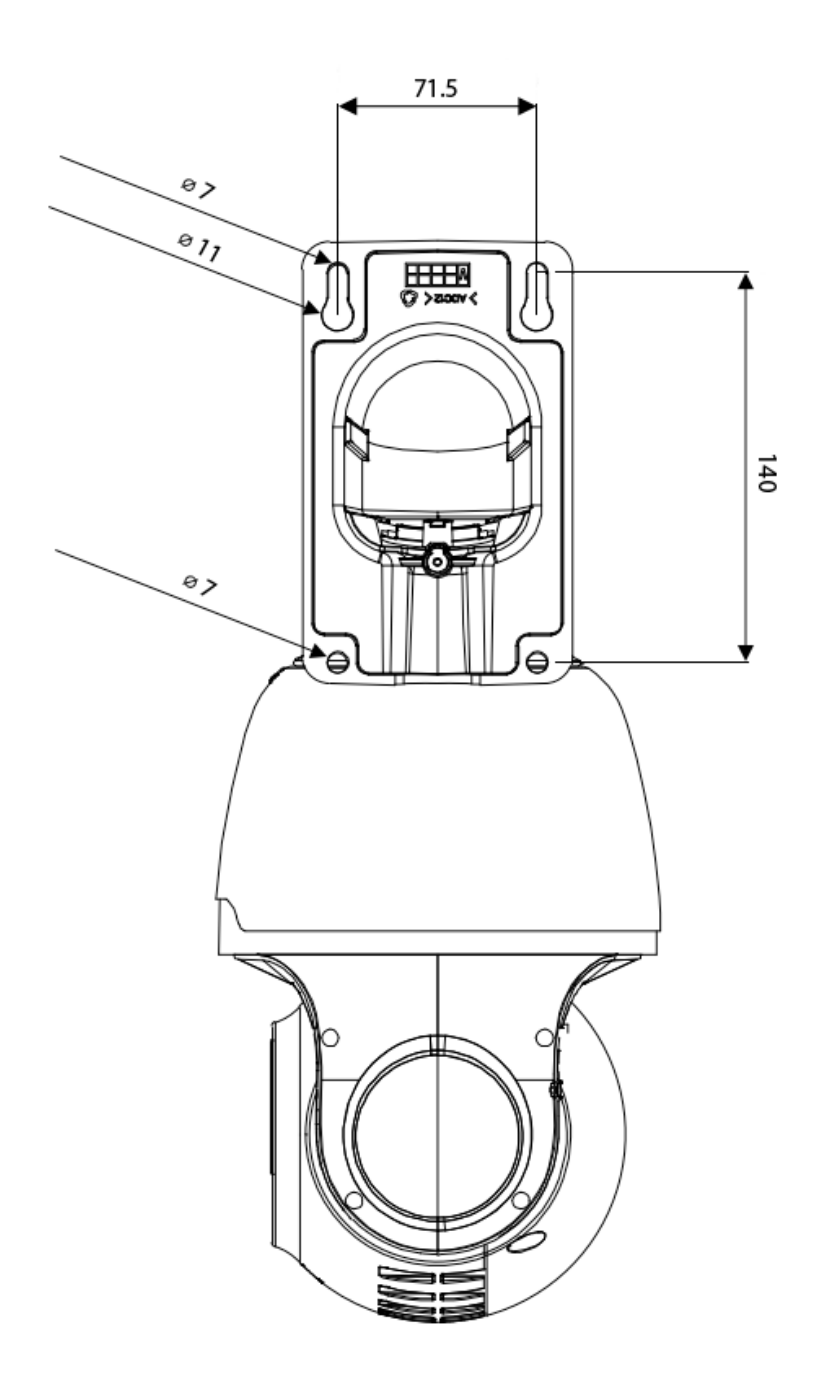

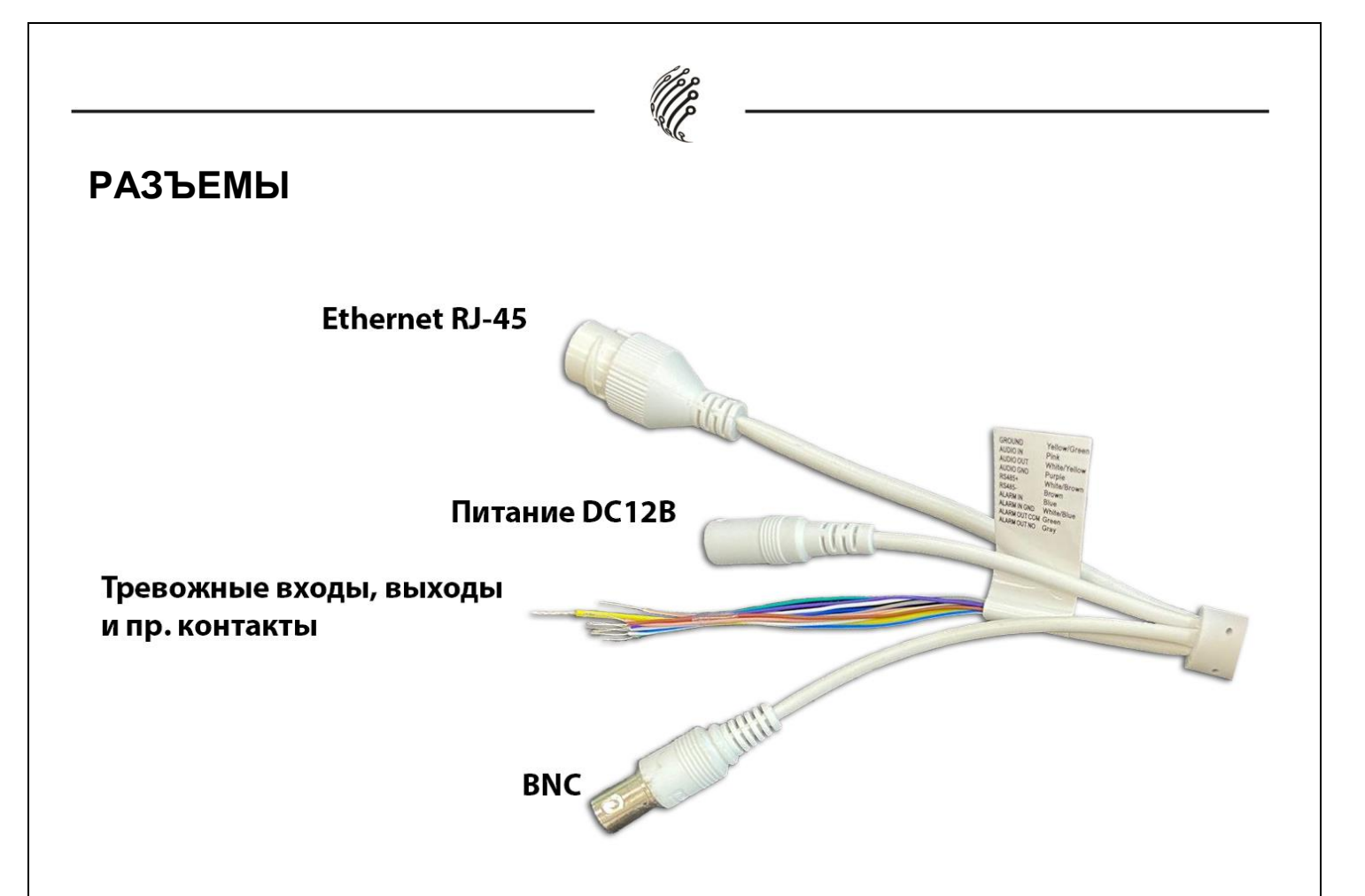

## Тревожные входы/выходы и прочие контакты

| Наименование                            | Цвет кабеля   |
|-----------------------------------------|---------------|
| Земля (GROUND)                          | Желто\зеленый |
| Аудиовход (AUDIO IN)                    | Розовый       |
| Аудиовыход (AUDIO OUT)                  | Бело\желтый   |
| Земля звуковых интерфейсов (AUDIO GND)  | Фиолетовый    |
| Тревожный вход (ALARM IN)               | Синий         |
| Земля тревожного входа (ALARM IN GND)   | Бело\синий    |
| Тревожный выход (ALARM OUT NO)          | Зеленый       |
| Земля тревожного выхода (ALARM OUT COM) | Серый         |

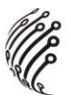

Для подключения SD-карты необходимо вскрыть корпус устройства.

1. Открутите 3 винта крепления кожуха. Перед извлечением кожуха установите ка-

меру вертикально.

2. Открутите 4 винта крепления крышки, после извлеките из корпуса 2 пакета с гидрогелем.

3. Установка SD-карты производится при выключенном питании камеры.

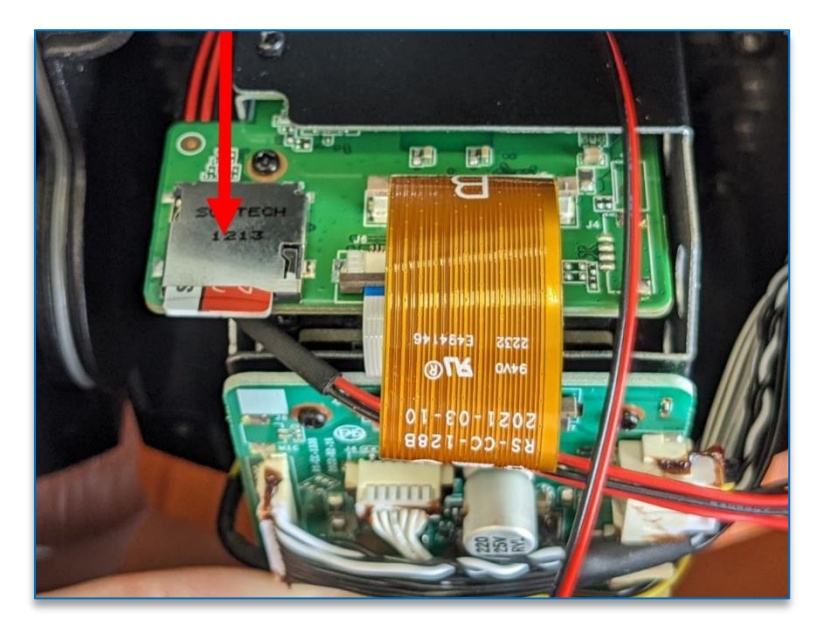

Кнопка Reset находится под правой крышкой крепления модуля камеры.

## подключение

1. Подключите IP-камеру по PoE или Ethernet-кабелю и БП 12В.

2. Произведите конфигурацию сетевых настроек в соответствии с параметрами ва-

шей сети.

3. При отсутствии DHCP-сервера по умолчанию IP-адрес камеры: 192.168.0.111. Пожалуйста, убедитесь, что IP-адрес компьютера и камеры находятся в одной подсети.

4. Рекомендуем использовать браузер Chrome 107 и более поздние версии, совместимые с Chrome 107+.

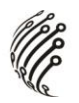

5. После установки надстройки обновите страницу и введите Имя пользователя

и Пароль (по умолчанию: Имя пользователя – admin, пароль – 12345):

| Логин  |       |   |
|--------|-------|---|
| Пароль |       | Ø |
|        | Войти |   |

6. После входа на Web-интерфейс появится следующее окно, в котором можно

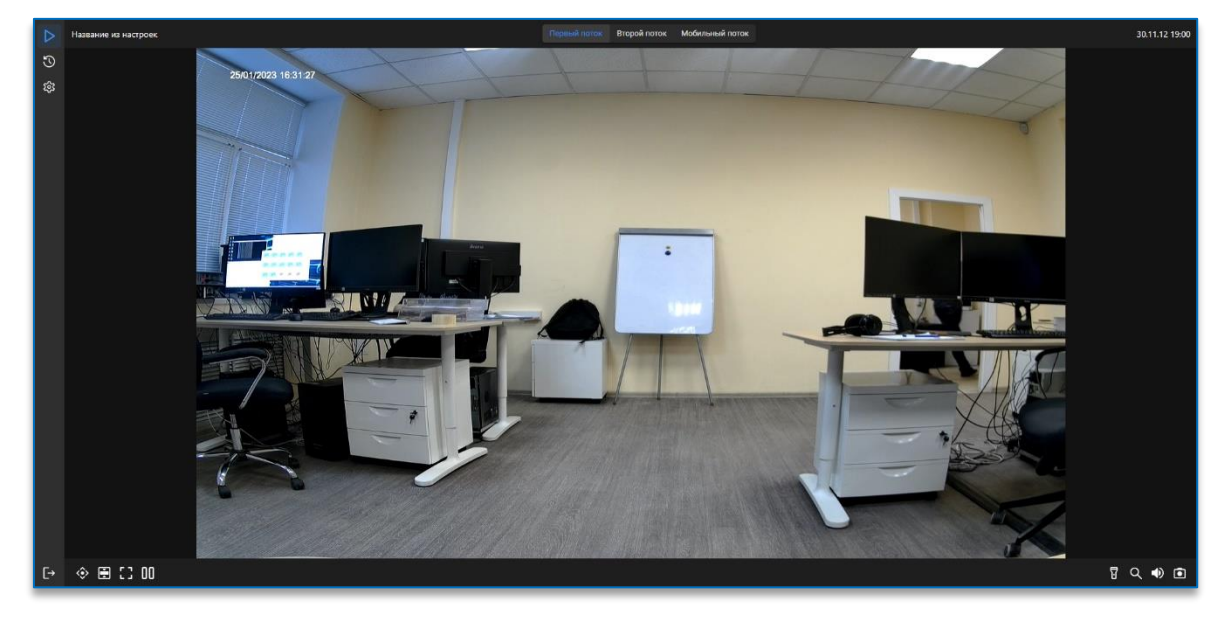

просматривать изображение с камеры и произвести ее настройку:

7. Изменение IP-адреса:

Зайдите в меню: Настройки -> Настройки сети:

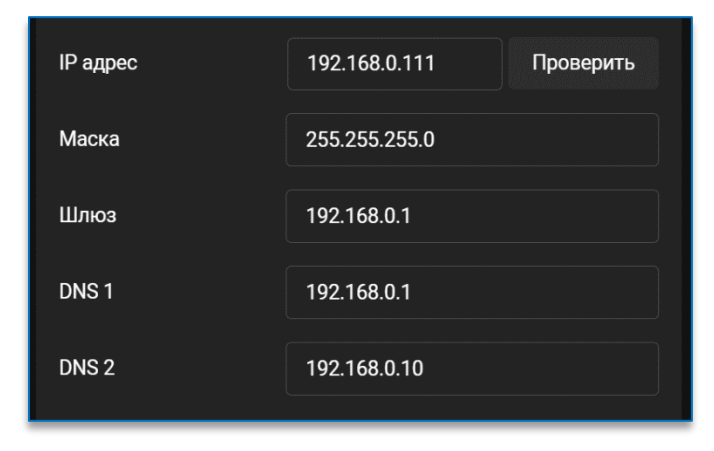

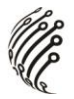

8. Изменение пароля Администратора:

Зайдите в меню: Настройки -> Настройки пользователей. Выберите пользователя

admin, для изменения пароля необходимо указать пароль по умолчанию и в следующих

полях ввести и подтвердить новый пароль.

Камера по умолчанию использует следующие порты:

WEB: 80

RTSP: 554

RTSP URL: rtsp://IP-aдpec:554/ch0/stream0 – 1 поток

rtsp://IP-адрес:554/ch0/stream1 – 2 поток

rtsp://IP-адрес:554/ch0/stream2 – 3 поток

ONVIF: 80

## СБРОС НА ЗАВОДСКИЕ УСТАНОВКИ

Для сброса камеры на заводские установки нажмите и удерживайте кнопку RESET более 10 секунд.

## ОБНОВЛЕНИЕ ПРОШИВКИ

 Скачайте последнюю доступную версию прошивки на нашем сайте <u>vipaks.com</u> в разделе «Поддержка> Скачать (ПО, документацию)».

2. Зайдите на Web-интерфейс камеры. В настройках откройте пункт Система> Сервис> Обновление ПО.

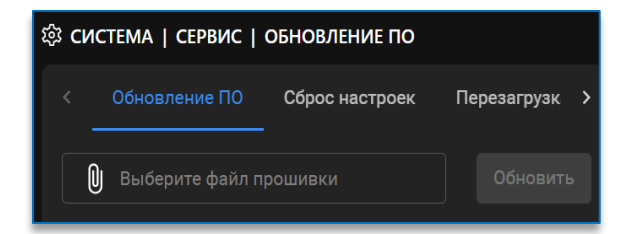

3. Кликните по скрепке, чтобы открыть проводник, укажите файл прошивки. Нажмите кнопку «Обновить» и дождитесь обновления прошивки.

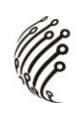

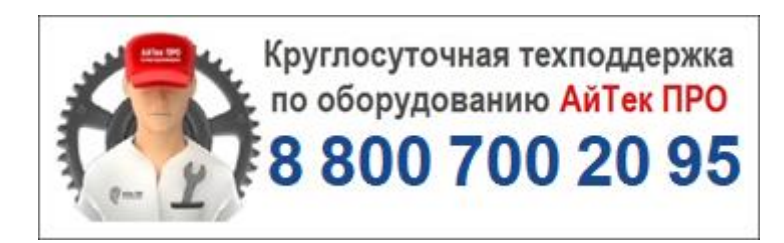